# Bem-vindo ao mundo do PlayStation

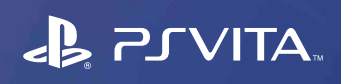

Guia de início rápido

Português PCH-2001

# 

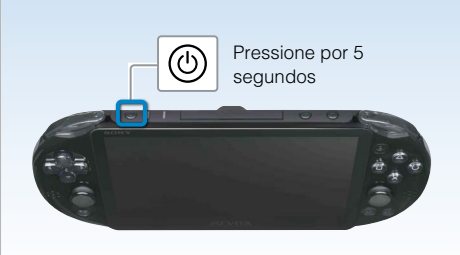

# 🚹 Ligue seu sistema PS Vita.

Ao ligar o sistema pela primeira vez, mantenha o botão 🕲 (alimentação) pressionado por cinco segundos. Quando o sistema é ligado, o indicador de alimentação junto ao botão 🕲 (alimentação) irá acender em verde. Quando o indicador de alimentação piscar lentamente em 🕽 🕻 verde ou piscar em 🔰 laranja,

carregue o sistema conforme descrito em "Como carregar" nesse guia.

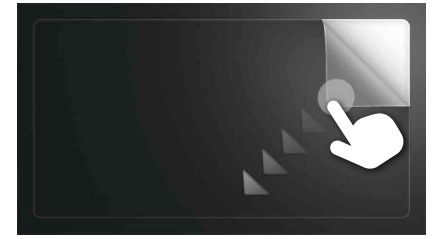

# Comece a configurar seu sistema PS Vita.

Para começar a fazer as configurações iniciais, arraste o seu dedo na tela a partir da extremidade superior direita à inferior esquerda (como que descascando a tela), como mostrado na figura à esquerda

# Gestos da tela de toque

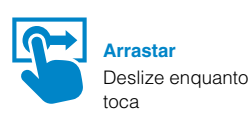

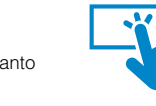

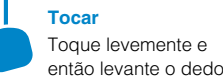

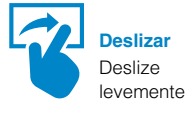

# Sim, tenh

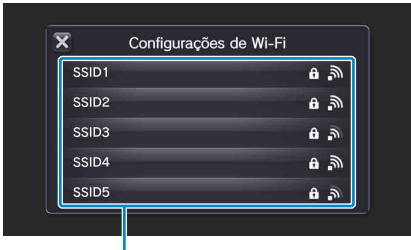

# **8** Selecione seu idioma, fuso horário, data e hora.

Arraste as listas de itens para percorrer e encontre a sua escolha. Toque em um item para selecioná-lo, então toque em [Próximo]. Para percorrer rapidamente, deslize a lista de itens.

# Conecte sua conta Sony Entertainment Network a seu sistema **PS Vita.**

# Se já possuir uma conta

Você precisa de uma conexão de Internet para conectar sua conta Sony Entertainment Network ao seu sistema PS Vita e acessar os serviços da PSNSM. Se não puder conectar à Internet, você deverá configurar seu sistema como explicado em "Se não possuir uma conta ou se desejar se inscrever em uma conta mais tarde".

- ① Toque em [Sim, tenho], [Usar] e então toque em [Próximo].
- 2 Conecte à Internet selecionando um ponto de acesso na tela de configurações Wi-Fi.
- ③ Insira as informações da conta Sony Entertainment Network. Toque no campo de entrada de texto e então insira o texto utilizando o teclado que aparecerá.
- Se for exigida uma atualização do software de sistema após a etapa (2), selecione [Definir mais tarde] e toque em [Próximo].

Siga as instruções na tela para continuar com a instalação

#### Para conectar-se à Internet

Quando uma conexão da Internet for requerida, seu sistema buscará automaticamente os pontos de acesso Wi-Fi e então aparecerá a tela de configurações de Wi-Fi. Conecte-se à Internet em um local que possua um ponto de acesso Wi-Fi que você possa usar. Para obter detalhes sobre como conectar um ponto de acesso Wi-Fi, consulte a documentação do ponto de acesso ou entre em ntato com o provedor de serviço ou com a pessoa que o configu

Pontos de acesso encontrados

Tela principal

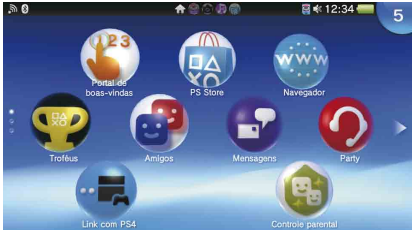

Se não possuir uma conta ou se desejar se inscrever em uma conta mais tarde Configure seu sistema PS Vita para o uso experimental dos serviços da PSN<sup>™</sup>. Para fazer pleno uso dos recursos da PSN<sup>™</sup>, você deve inscrever-se em uma conta Sony Entertainment Network.

① Toque em [Não, não tenho], toque em [Próximo]. Siga as instruções na tela.

# Complete a configuração inicial.

Toque em [OK] para completar a configuração inicial de seu sistema PS Vita. Um vídeo introdutório será reproduzido.

# Você pode acessar os aplicativos do sistema PS Vita na tela principal.

# Como criar uma conta Sony Entertainment Network

Você pode criar uma conta em 😂 (Configurações) > [Iniciar] > [PSN<sup>sss</sup>] > [Inscrever-se] após a configuração inicial ser finalizada.

- Você pode vincular somente uma conta a um sistema PS Vita.
- Você também pode criar uma conta usando um sistema PlayStation®3, um sistema PlayStation®4, ou um computador. A conta criada pode ser vinculada a um sistema PS Vita.
- Para criar uma conta (subconta) para usuários abaixo de uma certa idade, você precisa primeiro criar uma conta para um pai ou responsável (conta principal) usando um sistema PS3™, um sistema PS4™, ou um computador. Para obter detalhes, consulte o Guia do usuário.

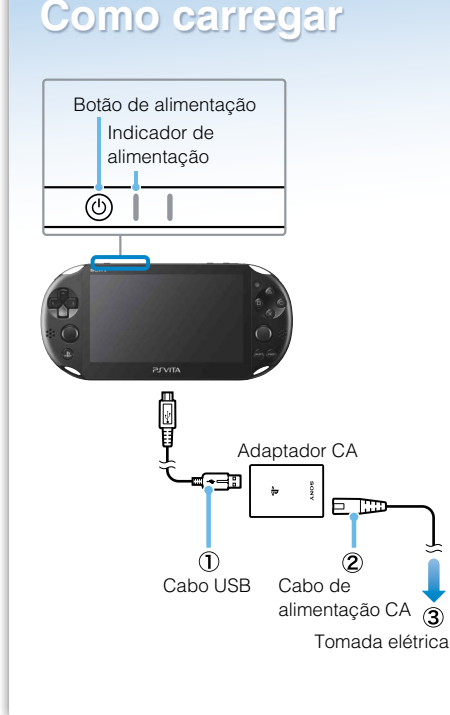

#### Para carregar

Para carregar seu sistema PS Vita, conecte-o a uma fonte de alimentação, como mostrado no diagrama à esquerda. Enquanto o sistema estiver carregando, o indicador de alimentação acenderá em I laranja. Para obter detalhes, incluindo os tempos aproximados de carregamento, consulte o Guia do usuário.

#### Para verificar o status do seu sistema PS Vita vendo como o indicador de alimentação acende ou pisca

| Acende em verde              | O sistema está ligado.                                             |
|------------------------------|--------------------------------------------------------------------|
| 🕄 🗧 Pisca em verde           | O sistema está entrando no modo de espera/está sendo<br>desligado. |
| Pisca lentamente em<br>verde | A carga da bateria está baixa.                                     |
| Acende em laranja            | O sistema está carregando.                                         |

Quando você mantiver o botão 🛞 (alimentação) pressionado por cinco segundos e o indicador de alimentação piscar em 👯 laranja, significa que a carga da bateria está muito baixa para ligar o sistema PS Vita. Carregue o sistema por cerca de 30 minutos antes de ligar o sistema.

# SONY

## 4-469-388-72(1)

### Guia de segurança

Contém os cuidados para o uso seguro de seu sistema PS Vita, especificações do sistema e informações de serviço. Antes de utilizar este produto, leia atentamente o Guia de segurança e guarde-o para consultas futuras.

## Guia do usuário

Para ler o Guia do usuário, toque em 💔 (Guia do usuário) na tela LiveArea™ 😂 (Configurações). Uma conexão da Internet é necessária para ler o Guia do usuário. Você também pode ler o Guia do usuário visitando o seguinte site: manuals.playstation.net/document/

#### **Avisos importantes**

Leia os avisos importantes sobre o sistema no Guia de segurança. Para ler os avisos sobre aplicativos específicos, toque em 🔯 ou 🛜 na tela LiveArea™ do aplicativo.

#### Suporte

Visite o Centro de Conhecimento de Suporte para obter detalhes adicionais e informações técnicas relacionadas ao seu sistema PS Vita.

suporte.br.playstation.com

- e "PlayStation" são marcas registradas da Sony Computer Entertainment Inc. "PS3", "PS4", "**PVITA**", "LIVEAREA" e "PSN" são marcas comerciais da mesma empresa. "SONY" e "∳" são marcas registradas da Sony Corporation. "Sony Entertainment Network" é uma marca comercial da mesma empresa.

Projeto e especificações técnicas sujeitos a alterações sem aviso prévio As informações sobre a funcionalidade do sistema e as imagens publicadas neste documento podem ser diferentes daquelas em seu sistema, dependendo da versão de software do sistema em uso. Além disso, as ilustrações e as imagens da tela usadas neste guia podem diferir do produto real.

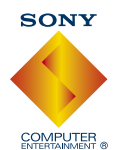

# Como usar a tela

Quando você toca no ícone de um aplicativo na tela principal, a tela LiveArea™ do aplicativo aparece. Na tela LiveArea™, toque no portão para iniciar o aplicativo. Você pode executar diversos aplicativos ao mesmo tempo. A tela principal pode ter um máximo de 10 páginas.

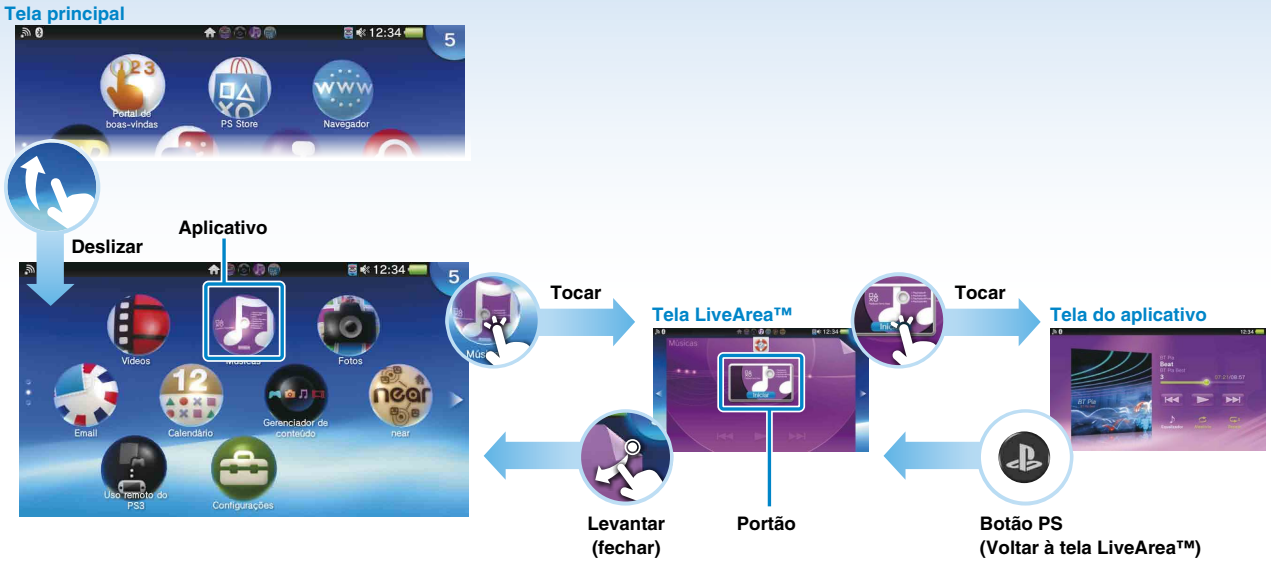

## Barra de informação

Você pode verificar o status do sistema PS Vita no canto superior da tela principal.

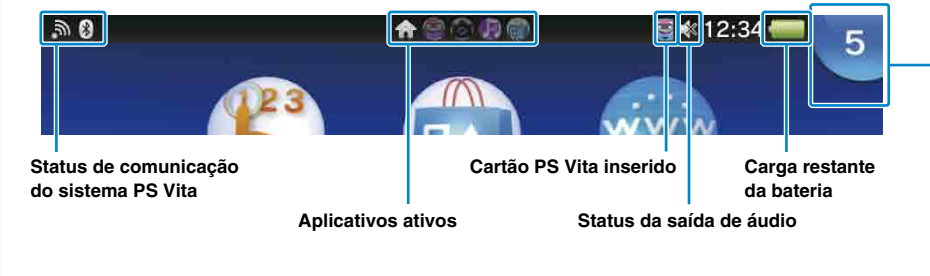

## Indicador de notificação

Toque no indicador de notificação para ver a nova informação. Quando uma notificação ou outra nova informação, tal como uma mensagem, for recebida, o indicador de notificação localizado junto ao indicador de alimentação na parte superior do sistema piscará lentamente em 1: azul.

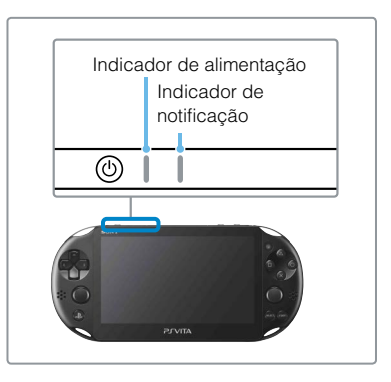

# Como jogar

Compartimento para o cartão PlayStation@Vita

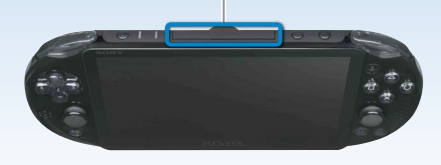

# Insira o cartão PlayStation<sub>®</sub>Vita.

Seu cartão PS Vita contém software no formato PS Vita. Quando o cartão PS Vita for inserido, o ícone do jogo aparecerá na tela principal.

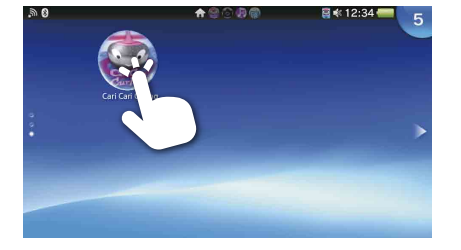

# 2 Inicie o jogo.

Na tela principal, toque no ícone do jogo. A tela LiveArea™ do jogo aparecerá. Se você estiver conectado à Internet, vários detalhes, tais como as informações mais recentes sobre o jogo, aparecerão na tela LiveArea™

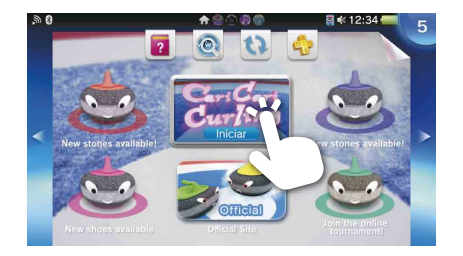

# Comece a jogar.

Toque em [Iniciar] no portão na tela LiveArea™.

#### Para salvar os dados de um jogo

Como salvar os dados depende do jogo. Para detalhes, veja as instruções do jogo. Se você usar os dados salvos no cartão de memória ou no cartão PS Vita em um sistema PS Vita diferente, pode ser que você não consiga ganhar troféus ou salvar os dados. Veja o Guia do usuário para obter detalhes sobre os dados salvos e os troféus.

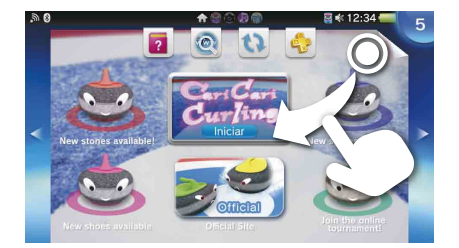

# Saia do jogo.

Pressione o botão ( PS) para retornar à tela LiveArea™ e então levante a tela.

# Como inserir ou remover o cartão PS Vita

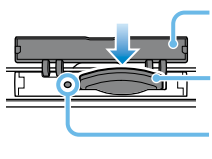

Tampa do compartimento para o cartão PS Vita Cartão PS Vita (Frente) Indicador de acesso ao cartão PS Vita

Abra a tampa do compartimento para o cartão PS Vita para cima e, em seguida, insira o cartão. Para remover o cartão PS Vita, pressione-o para soltá-lo do compartimento Não remova o cartão PS Vita quando o indicador de acesso estiver piscando.

## Como baixar jogos e conteúdo da PlayStation®Store

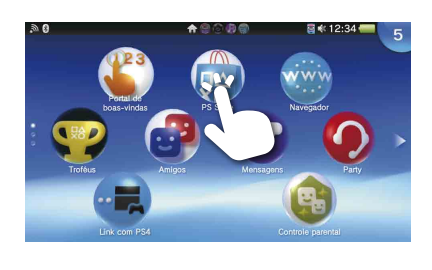

A PlayStation®Store tem uma grande variedade de conteúdo que você não pode obter em nenhum outro lugar, incluindo jogos, versões de teste gratuitas dos últimos lançamentos, complementos dos jogos que tornam seus jogos ainda mais divertidos de jogar e vídeos para comprar ou alugar.

Para utilizar a PlayStation®Store, você precisará de uma conta Sony Entertainment Network e uma conexão de Internet. Para baixar alguns conteúdos, um cartão de memória é necessário.

# Como usar um cartão de memória

Visão traseira

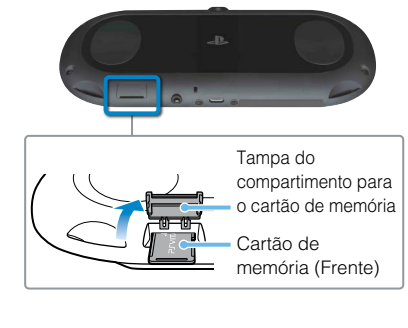

Seu sistema PS Vita é equipado com um cartão de memória interno. Você pode jogar e usar aplicativos que precisem de um cartão de memória logo após comprar o sistema. Compre um cartão de memória separado quando o cartão de memória interno estiver cheio. Após comprar um novo cartão de memória, siga as etapas abaixo para mover os dados da memória interna para o novo cartão de memória.

- ① Insira o cartão de memória somente quando o seu sistema PS Vita estiver desligado. Inserir ou remover o cartão de memória enquanto o sistema estiver ligado pode fazer com que dados sejam corrompidos ou perdidos
- ② Ligue seu sistema PS Vita e, em seguida, siga as instruções na tela para mover os dados. Quando a transferência estiver sido concluída, o sistema irá reiniciar automaticamente.
  - Após um cartão de memória ser inserido adequadamente, os dados serão salvos nele e não no cartão de memória interno. Esse local, onde os dados são salvos, não pode ser alterado até que o cartão de memória inserido seja removido.
  - Enquanto um cartão de memória estiver inserido, a memória interna estará inacessível.

# Como desligar o sistema

# Para desligar a tela com o aplicativo ainda ativo (modo de espera)

Pressione o botão 🕲 (alimentação). O indicador de alimentação piscará em 👬 verde e o sistema entrará em modo de espera. Para sair do modo de espera, pressione o botão 🕲 (alimentação) novamente ou pressione o botão 🕭 (PS).

#### Para desligar a alimentação completamente

Pressione e segure o botão 🕲 (alimentação) por dois segundos e, então, toque em [Desligar]. Ao ligar o sistema na vez seguinte, pressione e segure o botão 🕲 (alimentação) por dois segundos.